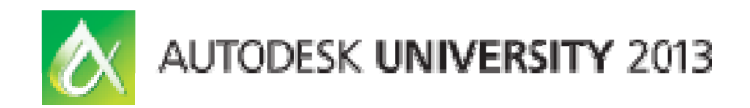

# Network License Server Lab: Leave Your Intimidation at Home

Darren Young - Southland Industries

**CM2520-L** This hands-on lab is designed for CAD/BIM administrators or IT support staff who are intimidated by network licensing, knowing that if their license servers fail, all their users could be down. In the lab, each user gets the opportunity to walk through license server installation and configuration from start to finish. Users learn a variety of tips and tricks to make sure their network license infrastructure is resilient to outages.

#### **Learning Objectives**

At the end of this class, you will be able to:

- Show that network licensing is simple and easy
- Use various deployment models and setup options to fine-tune your configuration
- Implement simple tricks to make deploying and moving users to new servers quick and painless
- Describe the contents of license and options files

#### **About the Speaker**

A Midwestern transplant now based in Southern California, veteran Autodesk University speaker Darren Young has held a variety of positions over the last 20 years, such as CAD/CAM engineer, CAD administrator, and CAD/CAM systems developer. Currently Darren is the Systems Integration Manager for Southland Industries, one of the largest mechanical engineering and construction companies in the United States. Darren manages the largest installation of Autodesk Fabrication licenses in the world. While Darren's true interest is the automation of manufacturing systems, his experience ranges from manufacturing to architecture, and this has led him to projects varying in scope from dress patterns to gas turbine piping. He founded a consulting and development business, has been technical editor and publication author. <u>dyoung@southlandind.com</u>

<u>dyoung@mcwi.com</u>

### Part 1 - Install VMWare Player

- A. Double-Click the VMWare Player installation file...VMware-player-6.0.0-1295980.exe
- B. If prompted by User Access Control (UAC) click "Yes"
- C. From the Installation Welcome screen, click the "Next" button.

| VMware Player Setup      |                                                                                               |  |  |  |  |
|--------------------------|-----------------------------------------------------------------------------------------------|--|--|--|--|
| R                        | Welcome to the installation wizard for VMware<br>Player                                       |  |  |  |  |
| T.                       | The installation wizard will install VMware Player on your computer. To continue, click Next. |  |  |  |  |
|                          | WARNING: This program is protected by copyright law and international treaties.               |  |  |  |  |
| <b>vm</b> ware<br>Player |                                                                                               |  |  |  |  |
|                          | Next > Cancel                                                                                 |  |  |  |  |

D. From the License screen, select the "I accept..." toggle and click the "Next" button.

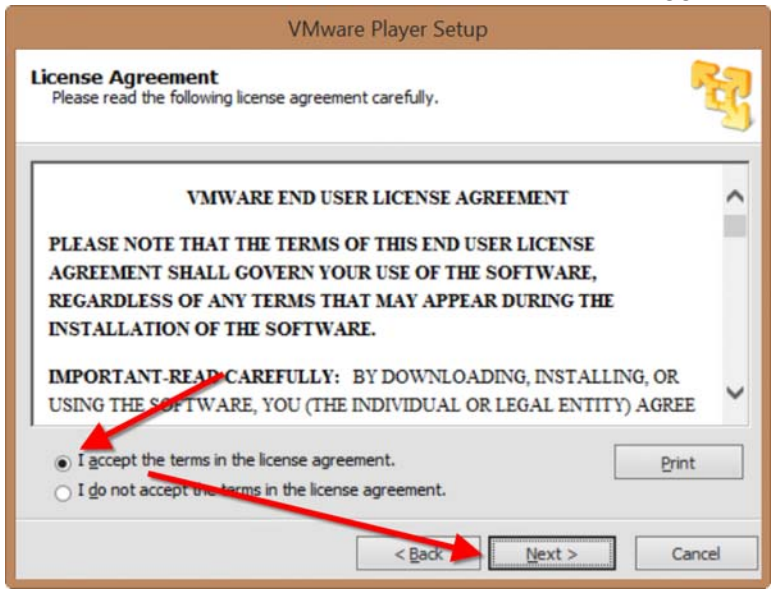

E. From the Destination Folder screen, keep the default folder and click the "Next" button.

| VMware Player Setup                                                                                          |
|----------------------------------------------------------------------------------------------------|
| Destination Folder<br>Click Next to install to this folder or click Change to install to a different folder. |
| Install VMware Player to:Change<br>C: \Program Files (x86) \VMware \VMware Player \                          |
| < Back Next > Cancel                                                                                         |

F. Clear the Software Updates toggle and click the "Next" button.

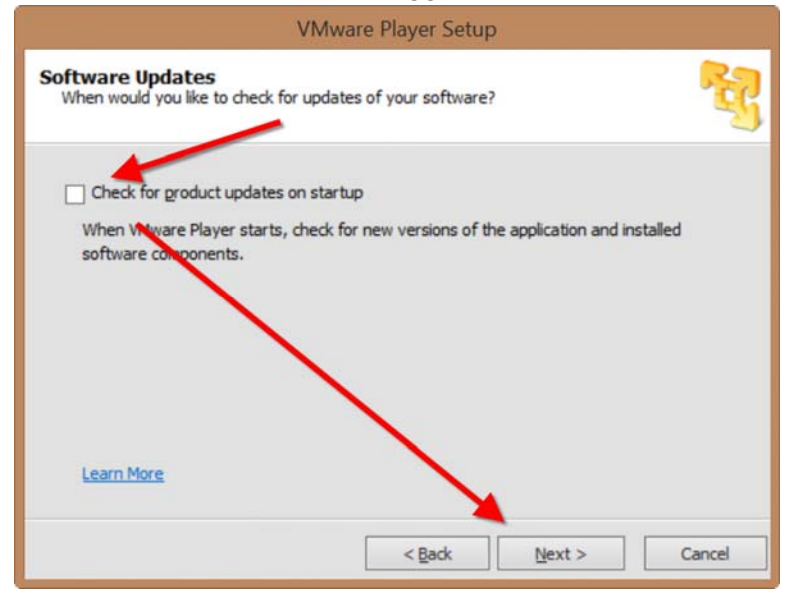

G. From the User Experience screen, clear the "Help Improve..." toggle and click the "Next" button...

| VMware Player Setup                                                                       |   |
|-------------------------------------------------------------------------------------------|---|
| User Experience Improvement Program<br>Would you like to send feetback to VMware?         | 2 |
| Help improve VMware Player     Send anonymour system data and usage statistics to VMware. |   |
|                                                                                           |   |
| Learn More       < Back                                                                   |   |

H. From the Shortcuts screen, leave the defaults and click the "Next" button.

| VMware Player Setup                                                 |      |
|---------------------------------------------------------------------|------|
| Shortcuts<br>Select the shortcuts you wish to place on your system. | R    |
| Create shortcuts for VMware Player in the following places:         |      |
| Start Menu Programs folder                                          |      |
|                                                                     |      |
|                                                                     |      |
| < <u>B</u> ack <u>N</u> ext > Ca                                    | ncel |

I. From the Ready to Perform screen, click the "Continue" button.

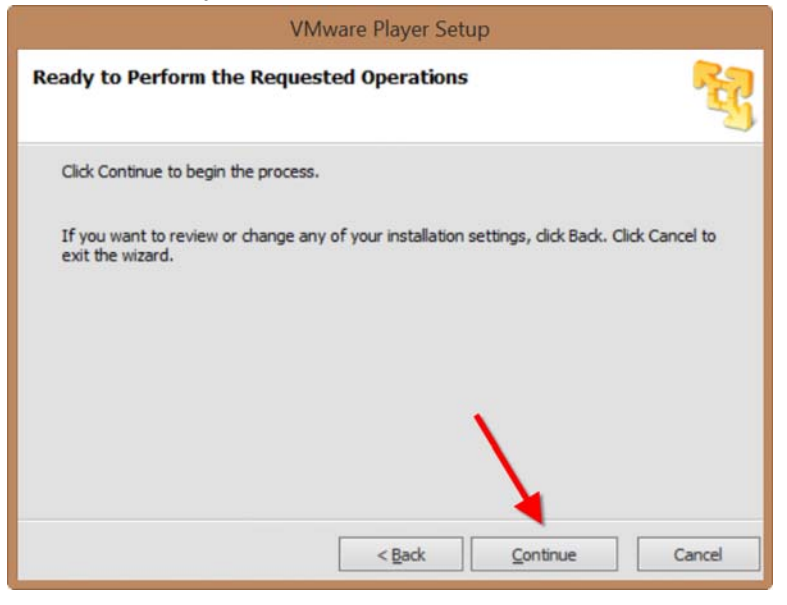

J. From the Setup Complete screen, click the "Finish" button.

| VMware Player Setup      |                                                                                                    |  |  |  |
|--------------------------|----------------------------------------------------------------------------------------------------|--|--|--|
| R                        | Setup Wizard Complete                                                                                                    |  |  |  |
|                          | The setup wizard has successfully completed its operations<br>related to VMware Player. Click Finish to exit the wizard. |  |  |  |
| <b>vm</b> ware<br>Player |                                                                                                    |  |  |  |
|                          | Einish                                                                                                    |  |  |  |

## Part 2 - Start VMware Player

A. Double-Click the VMware Player icon on the desktop

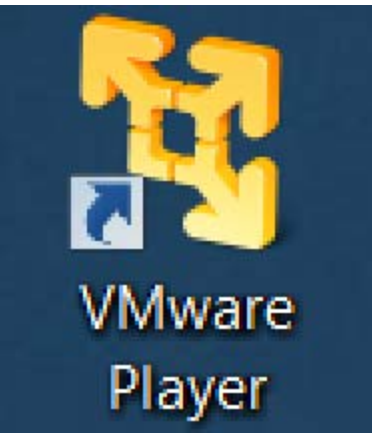

B. From the VMware Player window, click the "Open a Virtual Machine link.

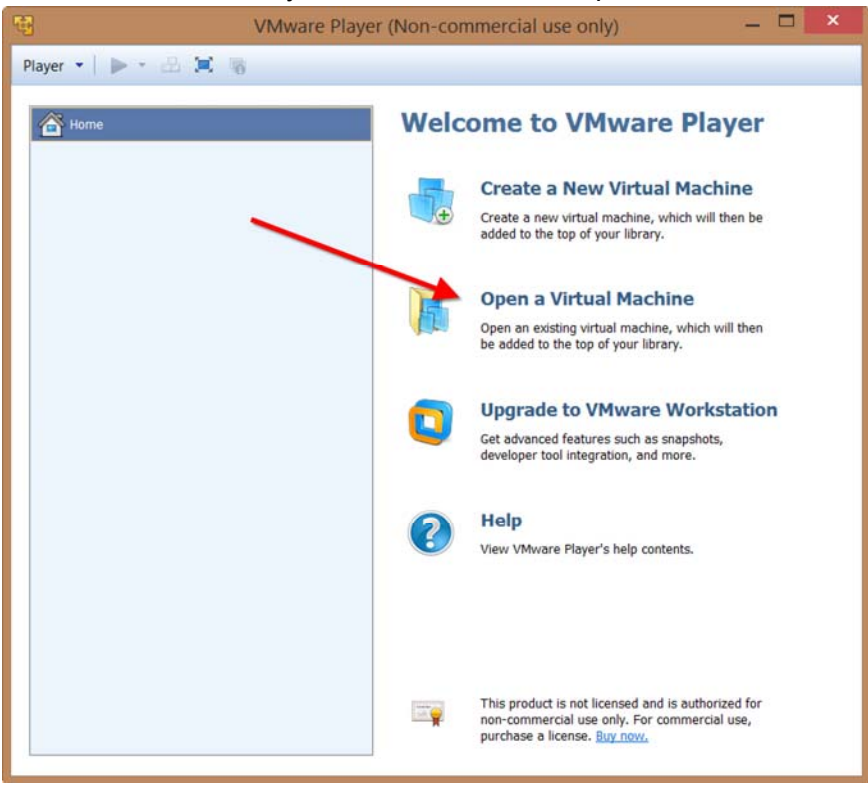

- **Open Virtual Machine** Q ( → ↑ ] ≪ Test → Network Server Lab → VM (Master) → ✓ C Search VM (Master) . . Organize • New folder 0 2 Autodesk 360 ^ Name Date modified Туре Size Le Desktop 11/2/2013 7:40 PM File folder || Documents T-NC-CAD1.vmx 10/9/2013 3:08 PM VMware virtual ma... 3 KB b Downloads Music E Pictures Videos 🛫 sicad (\\si.net) (A: 🛫 bim (\\si.net) (B:) SDisk (C:) Data Disk (D:) ⇒ bim(test) (\\si.net 🙀 bim(dev) (\\si.net r sicad\$ (\\si.net) (> ✓ <</p> File name: T-NC-CAD1.vmx All supported files (\*.vmx;\*.v ~ Open Cancel
- C. Browse to the "T-NC-CAD1.vmx" file in the class dataset and click the "Open" button.

D. From the VMware player windows, highlight the "T-NC-CAD1.vmx" virtual machine and click the "Play virtual machine" link.

| 19                 | VMware Player (Non-commercial use only) – 🗖 🔀                                                                                                    |
|--------------------|----------------------------------------------------------------------------------------------------|
| Player 🔹 🕨 🕨 🗷 📜   | 6                                                                                                    |
| Home<br>T-NC-CADO1 | T-NC-CAD01   State:   Powered Off   OS:   Windows 7 x64   Version:   Workstation 8.0 virtual machine   RAM:   4 GB   Play virtual machine   Image: Market of Market of Market o |
|                    |                                                                                                    |

E. From the Moved or Copied alert, click the "I copied it" button.

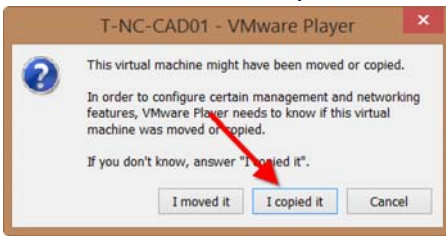

F. From the Software Updates alert, click the "Remind Me Later" button.

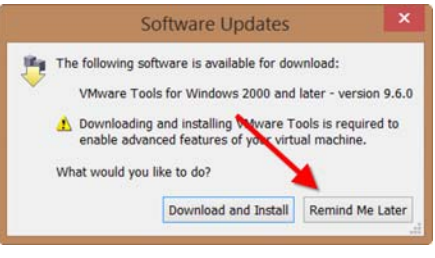

G. Maximize the VMware Player console window.

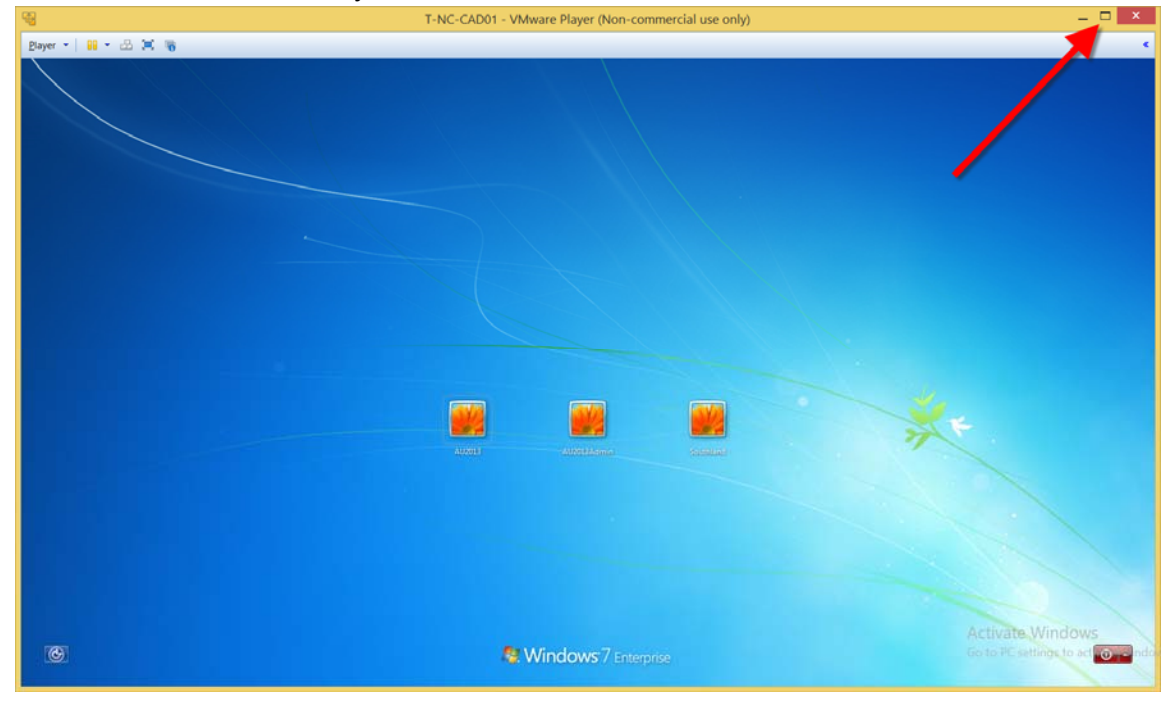

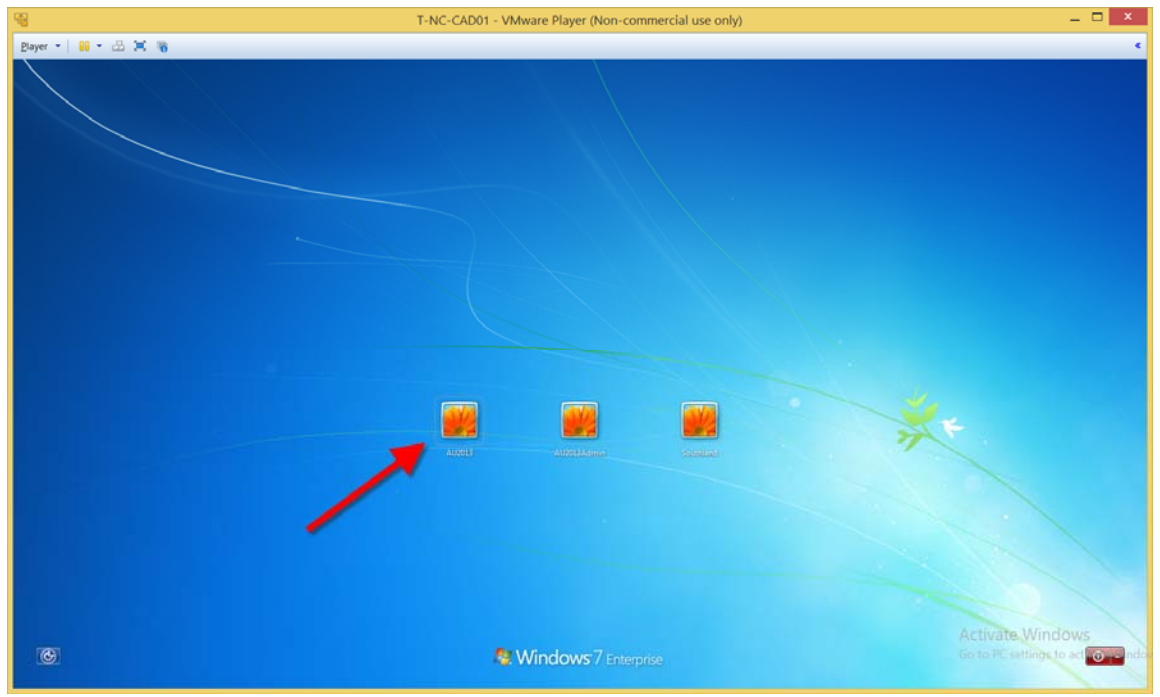

H. Click the "AU2013" user account button.

I. Enter "AU2013" (uppercase) in the password section and click the login icon.

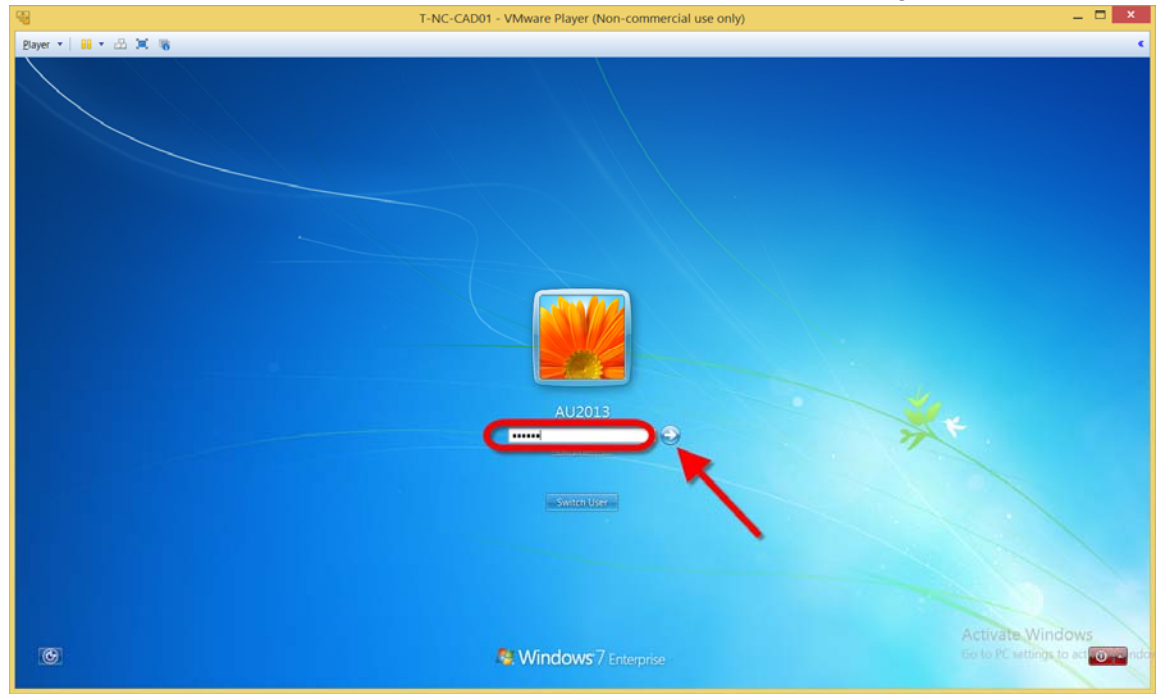

## Part 3 - Install the License Server

A. Click the "Acad Install" shortcut to open the folder where the installation files are.

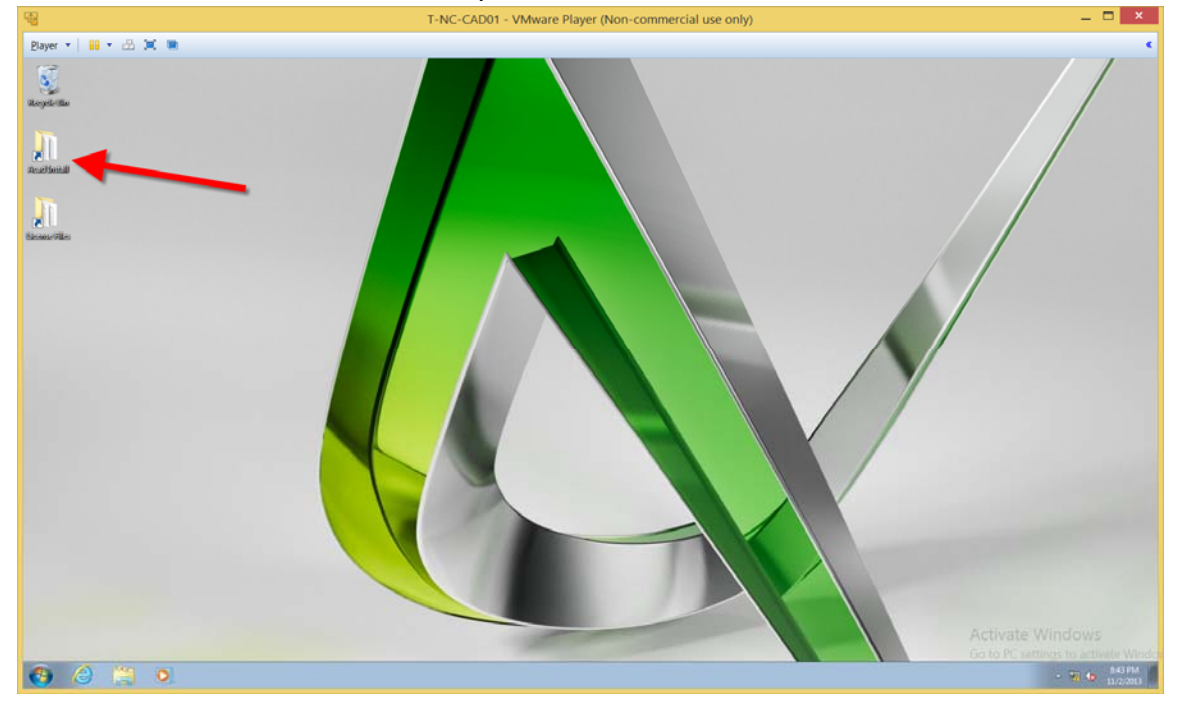

- B. Double-Click the "Setup" program to start the installation process.

| 1990 (A. 1997)          |                                                                                                    | T-T                                                                                                    | NC-CAD01 - VMware Player (Non-commercial use onl | ly)    |
|-------------------------|----------------------------------------------------------------------------------------------------|----------------------------------------------------------------------------------------------------|--------------------------------------------------|--------|
| Player • B • A (0) B    |                                                                                                    |                                                                                                    |                                                  |        |
| NATORS .                |                                                                                                    |                                                                                                    |                                                  |        |
| JN                      | Organize - 3 Open                                                                                                    | New folder                                                                                                    | acts • watched cost ingen will sent on •         | E+ E G |
| Rustined<br>Encode-Alia | Forontes     Destrop     Deventeatt     Destrop     Deventeatt     Revent Place     Decamints     Music     Minic     Miciaes     Videos     Videos     Videos     Videos     Videos     Setup Academic Placemic | Jangenty<br>Jangenty<br>CR<br>Content<br>en-us<br>EULA<br>NASOL<br>SetupRes<br>def<br>SetupRes<br>def<br>SetupRes<br>def<br>SetupRes<br>def<br>Setup<br>Setup<br>S |                                                  |        |

C. When prompted by the "User Account Control" alert, click the "Yes" button.

D. From the AutoCAD Installation screen, click the "Install tools and utilities" button.

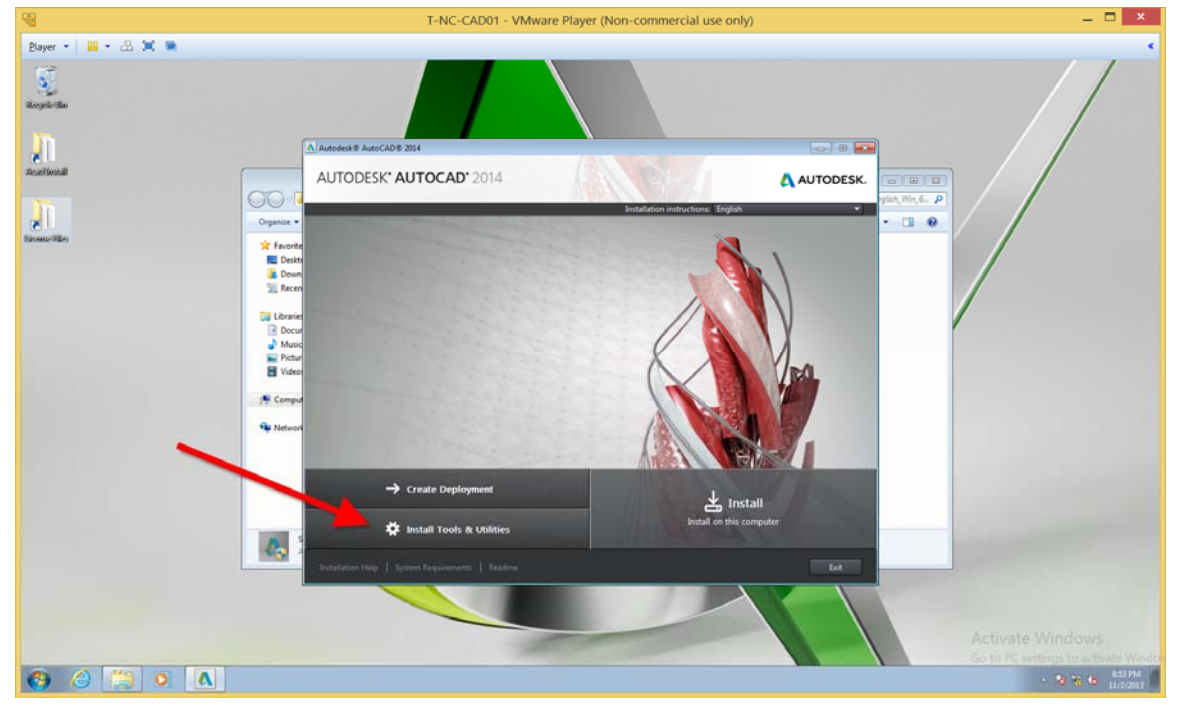

- × I-NC-CAD01 - VMware Player (Non-commercial use only) Bayer 🔹 🔛 📲 🔹 🖼 💌 Stopele Bla analiend AUTODESK' AUTOCAD' 2014 🙏 AUTODESK. 5) (6) (2) sh\_Win\_6\_ (2) 00 .1 Organia ork License Mar ring ter 15.0 94 N 1 Install 🔕 🍐 🚞 o 🗛
- E. From the Installation screen, check <u>ONLY</u> "Network License Manager" then click the "Install" button.

F. When the installation in finished, click the "Finish" button.

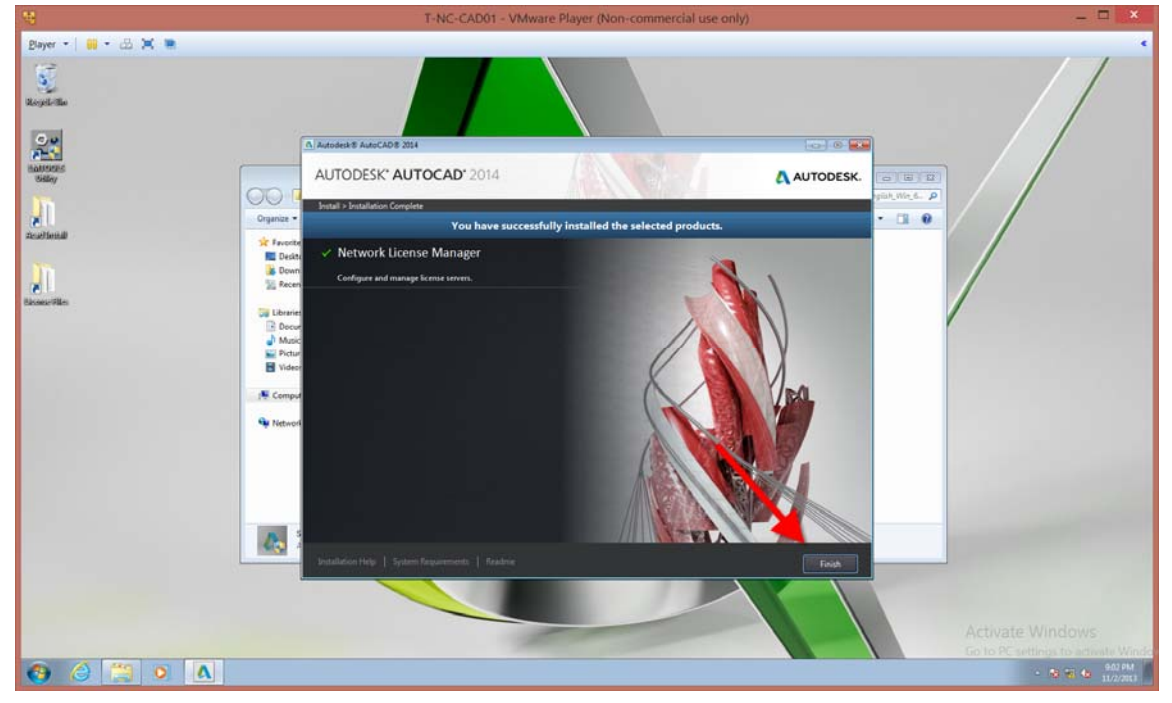

# Part 4 - Configure Licensing Service

A. Double-Click the "LMTOOLS" shortcut on the desktop.

| Ū.               | T-NC-CAD01 - VMware Player (Non-commercial use only) |                                            |                           |                    |        |                     |                           |
|------------------|------------------------------------------------------|--------------------------------------------|---------------------------|--------------------|--------|---------------------|---------------------------|
| Player 🔹 📴 👻 📇 🔳 |                                                      |                                            |                           |                    |        |                     |                           |
| Reytl-ilin       |                                                      |                                            |                           |                    |        |                     |                           |
| Advertises       |                                                      |                                            |                           |                    |        |                     |                           |
| Calley           | COC + Compu                                          | ter + Local Disk (C) + AU2013 + AutoCAD 20 | 114 English Win 64bit dla | n. •               |        | • • Search A        | utoCAD 2014 English Win 6 |
|                  | 001-11                                               |                                            |                           |                    |        | College) (Secondary |                           |
| 611<br>          | Organize • Include                                   | in library      Share with      New folder |                           |                    |        |                     | E • 🔟 🛛                   |
| and Second       | 🔆 Favorites                                          | Name                                       | Date modified             | Type               | Size   |                     |                           |
|                  | E Desktop                                            | 🕌 3rdParty                                 | 10/7/2013 12:52 PM        | File folder        |        |                     |                           |
| 1                | Downloads                                            | LER CER                                    | 10/7/2013 12:52 PM        | File folder        |        |                     |                           |
|                  | SE Recent Places                                     | Ja Content                                 | 10/7/2013 12:52 PM        | File folder        |        |                     |                           |
| a-File           |                                                      | 🔰 en-us                                    | 10/7/2013 12:52 PM        | File folder        |        |                     |                           |
|                  | 词 Libraries                                          | 👃 EULA                                     | 10/7/2013 12:52 PM        | File folder        |        |                     |                           |
|                  | Documents                                            | NLSDL                                      | 10/7/2013 12:52 PM        | File folder        |        |                     |                           |
|                  | Music                                                | 😹 Setup                                    | 10/7/2013 12:52 PM        | File folder        |        |                     |                           |
|                  | Pictures                                             | Ja SetupRes                                | 10/7/2013 12:52 PM        | File folder        |        |                     |                           |
|                  | Videos                                               | 🍌 x64                                      | 10/7/2013 12:54 PM        | File folder        |        |                     |                           |
|                  |                                                      | autorun 🥥                                  | 10/24/2011 5:14 PM        | Setup Information  | 1 KB   |                     |                           |
|                  | Computer                                             | an dim                                     | 3/17/2013 7:42 PM         | Configuration sett | 1 KB   |                     |                           |
|                  | 1.14                                                 | A Setup                                    | 1/18/2013 1:24 PM         | Application        | 939 KB |                     |                           |
|                  | Network                                              | setup                                      | 1/30/2013 12:09 AM        | Configuration sett | 48 KB  |                     |                           |
|                  |                                                      |                                            |                           |                    |        |                     |                           |
|                  |                                                      |                                            |                           |                    |        |                     |                           |
|                  | 13 items                                             |                                            |                           |                    |        |                     |                           |
|                  |                                                      |                                            |                           |                    |        |                     |                           |
|                  |                                                      |                                            |                           |                    |        |                     |                           |

B. When prompted by the User Access Control Prompt, click the "Yes" button.

| <b>H</b>             |                                                                                                    | T-NC-CAD01 - VMware Player (Non-commercial use of                                                                                                    | only) |
|----------------------|----------------------------------------------------------------------------------------------------|----------------------------------------------------------------------------------------------------|-------|
| Player • 3 🗰 • 🔝 🗶 🗮 |                                                                                                    |                                                                                                    |       |
| National Contraction | Comparter + Lected D     Cogenes + Include in Housy +     Texosides     Texosides | sk (C) + A2013 + AverCAD,2014 English Man (45h), davi +<br>Share with * New Enkler<br>Date medilinel Type See<br>1077/2013.22.02 M. Encloser<br>1077/2013.22.02 M. Encloser<br>1077/2013.22.02 M. Enclos |       |
|                      | is nemi                                                                                                    |                                                                                                    |       |

| 8                    | T-NC-CAD01 - VMware Player (Non-con                                                                                                    | nmercial use only)                                                                                                    |
|----------------------|----------------------------------------------------------------------------------------------------|----------------------------------------------------------------------------------------------------|
| Player +   = + A X = |                                                                                                    |                                                                                                    |
| Billay               |                                                                                                    |                                                                                                    |
| <u> </u>             | Computer + Local Disk (C) + AU2013 + AutoCAD_2014_English_Win_64bit_dlm +                                                                                                    | • 4 Search AutoCAD_2014_English_Win_6_ P                                                                               |
| kurditeitää          | Facolities     Forcolities       Forcolities     Desktop       Desktop     Desktop       Desktop     Desktop       Desktop     Desktop       Desktop     Service/License Fiel       Documentals     Service/License Fiel       Documents     Pach to the incard see fiel       Path to the incard see fiel     Path to the incard see fiel       Path to the incard see fiel     Path to the debug log fiele       Path to the incard see fiel     Path to the incard see fiel       Path to the incard see fiel     Path to the incard see fiel       Path to the incard see fiel     Path to the incard see fiel       Path to the incard see fiel     Path to the incard see fiel       Path to the incard see fiel     Path to the incard see fiel       Path to the incard see fiel     Path to the incard see fiel       Path to the incard see fiel     Path to the incard see fiel       Path to the incard see fiel     Path to the incard see fiel       Path to the incard see fiel     Path to the incard see fiel       Path to the incard see fiel     Path to the incard see fiel       Path to the incard see fiel     Path to the incard see fiel       Path to the incard see fiel     Path to the incard see fiel       Path to the incard see fiel     Path to the incard see fiel | Server Diago Confo Services Bonowing<br>Server Service<br>Benove Service<br>Boovere<br>Boovere<br>Were Log. Conte Log. |

C. From the LMTOOLS dialog, click the "Config Services" tab.

D. In the "Service Name" edit box, change the name to "Autodesk FlexLM".

| ·9                   | T-NC-CAD01 - VMware                                                                                                    | Player (Non-commercial use only)                                                                                     |
|----------------------|----------------------------------------------------------------------------------------------------|----------------------------------------------------------------------------------------------------|
| Player • 3 • 2 • 2 • |                                                                                                    |                                                                                                    |
| Billiny              | ~~~~                                                                                                    |                                                                                                    |
|                      | Computer      Local Disk (C:)      AU2013      AutoCAD_2014_Englis                                                                                                    | sh, Win_64bit_dlm • • • • • • • • • • • • • • • • • • •                                                              |
| Audited<br>Biomerika | Utilizer     Utilizer       Desktop     Service/Licens Fell System Sethare LLC       Desktop     Service/Licens Fell System Sethare LLC       Documental     Service/Licens Fell System Sethare LLC       Documental     Service/Licens Fell System Sethare LLC       Videos     Service/Licens Fell System Sethare LLC       Videos     Service/Licens Fell System Sethare LLC       Videos     Service/Licens Fell System Sethare LLC       Videos     Service/Licens Fell System Sethare LLC       Videos     Service/Licens Fell System Sethare LLC       Videos     Path to the Across File       Path to the Across File     Path to the Across File       Videos     Path to the Across File       Videos     Stat Service at Paper Up:       Videos     13 items | IncorReveal Server Status Server Diago: Corrig Services Borowing Browne Browne Browne Vew Log. Corrigo Inse Services |

| <del>0</del>                                                                                        |                                                                                                    | T-NC-CAD01 - VMware Player (Non-commerce                                                                                                    | cial use only)                                                                                         |                          |
|----------------------------------------------------------------------------------------------------|----------------------------------------------------------------------------------------------------|----------------------------------------------------------------------------------------------------|----------------------------------------------------------------------------------------------------|--------------------------|
| Player • 📔 • 🕀 🕱 ា<br>Skeydeldin                                                                    |                                                                                                    |                                                                                                    |                                                                                                    |                          |
| Gallay                                                                                              | ~                                                                                                    |                                                                                                    |                                                                                                    |                          |
| In                                                                                                  | Compu                                                                                                    | <pre>ter 	Local Disk (C:) 	AU2013 	AutoCAD_2014_English_Win_64bit_dlm 		</pre>                                                                                                    | • 4 Search AutoC                                                                                       | AD_2014_English_Win_6_ 👂 |
| Ruadeniii<br>I<br>I<br>I<br>I<br>I<br>I<br>I<br>I<br>I<br>I<br>I<br>I<br>I<br>I<br>I<br>I<br>I<br>I | <ul> <li>Favorites</li> <li>Desktop</li> <li>Downloads</li> <li>Recent Places</li> <li>Libraris</li> <li>Documents</li> <li>Music</li> <li>Fictures</li> <li>Videos</li> <li>Computer</li> <li>Network</li> </ul> | HIDOLS by Revers Schware LLC      File Edit Mode Help      Service Name     Autodesk Field      Path to the Imad ere file      Path to the Icense file      Path to the Icense file | ag: Config Service   Barowing  <br>Save Service  <br>Barowe Service  <br>e  <br>e   Vew Log. Corre Log |                          |

E. Next to the "Path to the Imgrd.exe file" edit box, click the "Browse" button.

F. Browse to the "C:\Program Files\Autodesk\Autodesk Network License Manager" folder and select the "LMGRD.exe" file, then click the "Open" button.

|                                         |                                     | I-NC-CA                        | DOI - VIVIVA    | ire Player (Noti-con | ninercial use only)               |                  |
|-----------------------------------------|-------------------------------------|--------------------------------|-----------------|----------------------|-----------------------------------|------------------|
| • · · · · · · · · · · · · · · · · · · · |                                     |                                |                 |                      |                                   |                  |
| Organize - New fo                       | m Files 🕨 Autodesk 🕨 Autodesk Netwo | rk License Manager             | • • • • •       | III + 🚺 🖡            |                                   |                  |
| 🔆 Favorites                             | Name                                | Date modified                  | Туре            | Size                 |                                   |                  |
| E Desktop                               | and another                         | 9/5/2012 9:04 PM               | Application     | 2,308 KB             | -                                 | 10000            |
| 🗼 Downloads                             | Imgrd                               | 9/5/2012 9:01 PM               | Application     | 1,878 KB             |                                   | -                |
| 1 Recent Places                         | Imtools                             | 9/5/2012 9:01 PM               | Application     | 2,232 KB             | - 4 Search Auto                   | CAD_2014_English |
|                                         | E Imutil                            | 9/5/2012 9:01 PM               | Application     | 1,947 K8             |                                   | -                |
| Libraries                               |                                     |                                |                 |                      |                                   | 344.1            |
| Documents                               |                                     |                                |                 |                      |                                   |                  |
| Music                                   |                                     |                                |                 |                      | Diags Config Services   Borrowing |                  |
| Pictures                                |                                     |                                | 1               |                      |                                   |                  |
| Videos                                  |                                     |                                | ×               |                      | Com Canada I                      |                  |
| Computer                                |                                     |                                | 1               |                      |                                   |                  |
| 17 computer                             |                                     |                                | 1               |                      | Remove Service                    |                  |
| Network                                 |                                     |                                |                 |                      |                                   |                  |
|                                         | name load                           |                                | -               | of Files I? evel     | wie                               |                  |
|                                         | inana, ingra                        |                                |                 | gro rites( texe)     | wee                               |                  |
|                                         |                                     |                                |                 | Open 👻 Cancel        |                                   |                  |
|                                         | - Computer                          |                                |                 |                      | wee View Log. Close Log           |                  |
|                                         |                                     |                                |                 |                      |                                   |                  |
|                                         | 🗣 Network                           | C Start Service at Po          | mertin [        | Use Services         |                                   |                  |
|                                         |                                     |                                |                 |                      |                                   |                  |
|                                         |                                     |                                |                 |                      |                                   |                  |
|                                         |                                     |                                |                 |                      |                                   |                  |
|                                         |                                     |                                |                 |                      |                                   |                  |
|                                         |                                     | L                              |                 |                      |                                   |                  |
|                                         |                                     |                                |                 |                      |                                   |                  |
|                                         | Tehn D                              | In modeling 1 (18/2012 1-24 PM | Data constant 1 | 01/00/31/04/044      |                                   |                  |
|                                         | Application                         | Size: 938 KB                   | Concestent 1    | AUT 6/74.2 AUG 7 (9) |                                   |                  |
|                                         |                                     |                                |                 |                      |                                   |                  |
|                                         |                                     |                                |                 |                      |                                   |                  |

| <b>H</b>                      | T-NC-CAD01 - VMware Player (Non-commercial use only)                                                                                                    |                                                                                                    |                                                                                                    |                                       |  |  |
|-------------------------------|----------------------------------------------------------------------------------------------------|----------------------------------------------------------------------------------------------------|----------------------------------------------------------------------------------------------------|---------------------------------------|--|--|
| Player • 0 • 2 • 2 • •        |                                                                                                    |                                                                                                    |                                                                                                    |                                       |  |  |
| Sillay                        | 00                                                                                                    |                                                                                                    |                                                                                                    |                                       |  |  |
| Austientill<br>Biotese-Filler | Corganize Computer > Local Dark Organize @ Open Deaxfood Deaxfood | C) - AU2013 - AutoCAD_2014_English_Vim_State_dim -  Viewars Software LLC Mode Help mise Fiel System Settings   Utilities   Start/Stop/Reead   Server Status   Ser is Service Service Name   AutoGesk FieldM   0 the Incid exe file   VAuSodesk Network Licence ManagerUngid exe   I th of the Icence file   I the debug tog file   I | ++     Search AutoCAD,     ver Diags: Config Services   Bionvierg           Save Service         Remove Service         Bionvie         Bionvie         Verv Log.         Distr Log | 2014 (Inglah, Win, 6, 12)<br>E • 11 0 |  |  |
|                               | Network      Setup Date modified: 1/1 Application Size: 938                                                                                                    | T Start Service at Power Up T Use Services  B/2013 1:24 PM Date created: 1/18/2013 1:24 PM K8                                                                                                    |                                                                                                    |                                       |  |  |

G. Next to the "Path to the license file" edit box, click the "Browse" button.

H. Browse to the "C:\AU2013\License Files\ACAD2014AU.lic" file and then click the "Open" button.

| · A X .             |                                      |                             |              |                      | _      |                                 |                      |
|---------------------|--------------------------------------|-----------------------------|--------------|----------------------|--------|---------------------------------|----------------------|
|                     |                                      |                             |              |                      |        |                                 |                      |
| Open                |                                      |                             |              |                      |        |                                 |                      |
| 😋 🖉 🔹 🕨 Compu       | er   Local Disk (C:)  AU2013  Licens | e Files                     | - 49         | Search License Files |        | ρ                               |                      |
| Organize 🔻 New fold | er                                   |                             |              | 三 •                  |        | 9                               |                      |
| 🔆 Favorites 🍃       | Name                                 | Date modified               | Туре         | Size                 |        |                                 |                      |
| E Desktop           | ACAD2014AU.lic                       | 10/8/2013 2:40 PM           | UC File      | 2 KB                 |        |                                 | 100                  |
| Downloads           | WW2014A0.5c                          | 10/8/2013 243 PM            | UC File      | 2 KB                 |        | · An Search A                   | uteCAD 2014 Familiek |
| ga neces races      |                                      |                             |              |                      |        | -1411 349003                    | ano-o_core_orya      |
| Libraries           |                                      |                             |              |                      |        |                                 | 100 ·                |
| Documents           |                                      |                             |              |                      |        |                                 |                      |
| Pictures            |                                      |                             |              |                      |        | Diags Config Services Borrowing |                      |
| Videos              |                                      |                             | 1            |                      |        |                                 |                      |
| Computer            |                                      |                             | 1            |                      |        |                                 |                      |
|                     |                                      |                             |              | -                    |        | Remove Service                  |                      |
| 👾 Network 🔹         |                                      |                             |              |                      |        | wse                             |                      |
| File n              | ame: ACAD2014AU.lic                  |                             | •            | Licease Files("Jic)  |        | wse                             |                      |
|                     |                                      |                             | 1            | Open 👻               | Cancel | I wanted Design                 |                      |
|                     | 1ª computer                          |                             | - 6          |                      |        | we vewlog.                      |                      |
|                     | Network                              | Charl Carver of F           | time the     | Use Services         |        |                                 |                      |
|                     |                                      |                             |              | 1 Ole Jennes         |        |                                 |                      |
|                     |                                      |                             |              |                      |        |                                 |                      |
|                     |                                      | -                           |              |                      |        |                                 |                      |
|                     |                                      |                             |              |                      |        |                                 |                      |
|                     |                                      |                             |              |                      |        |                                 |                      |
|                     | Setup Date :                         | nodified: 1/18/2013 1:24 PM | Date created | ± 1/18/2013 1:24 PM  |        |                                 |                      |
|                     | Application                          | Size: 938 KB                |              |                      |        |                                 |                      |

| <b>H</b>               | T-NC-CAD01 - VMware Player (Non-commercial use only)                                                                                                    |                                                                                                    |  |  |  |  |
|------------------------|----------------------------------------------------------------------------------------------------|----------------------------------------------------------------------------------------------------|--|--|--|--|
| Player • 📔 • 🔝 🕱 📾     |                                                                                                    |                                                                                                    |  |  |  |  |
| Gallay                 |                                                                                                    |                                                                                                    |  |  |  |  |
| Audiona<br>Biomeritike | Organice       Image: Confider         Provides       Image: Confider         Destrop       Devendeds         Destrop       Devendeds         Destrop       Devendeds         Destrop       Devendeds         Destrop       Devendeds         Devendeds       Devendeds         Decoments       Music         Videos       Path to the load end file         Videos       Path to the load end file         Path to the load end file       CMU30131Licence File VideO2014AU lic         Path to the load end file       CMU30131Licence File VideO2014AU lic         Path to the load end file       Cital Server of Player Up       Use Services         Start Server all Player Up       Use Services       Image: Cital Server all Player Up         Start Server Medical 1/18/2013 1:24 PM       Start Services 1/18/2013 1:24 PM | Server Diago Cordig Service: Barowing  <br>Save Service<br>Boorre<br>Boorre<br>Boorre<br>User Log. Cord of the Log. |  |  |  |  |

I. Next to the "Path to the debug log file" click the "Browse" button.

J. Browse to the "C:\AU2013\License Files\" folder, type "Debug" in the "File name" edit box and then click the "Open" button.

|                      |                                 | T-NC-CAD01 - VI                          | Mware Player (Non-comr  | nercial use only)                 |                        |
|----------------------|---------------------------------|------------------------------------------|-------------------------|-----------------------------------|------------------------|
| •   = • & X •        |                                 |                                          |                         |                                   |                        |
|                      |                                 |                                          |                         | 3                                 |                        |
| Open                 | Level Disk (C) & All 2012 & Lie | and the second second                    | Tanah Linna Elas        |                                   |                        |
| Compute              | · Local Disk (C) · AD2013 · DC  | ense milis                               | Search License Files    |                                   |                        |
| Organize   New folde |                                 |                                          |                         |                                   |                        |
| 🗙 Favorites          | Name                            | Date modified Type                       | Size                    |                                   |                        |
| E Desktop            |                                 | No items match your search.              |                         |                                   |                        |
| Becent Places        |                                 |                                          |                         | a da Second Auto                  | CAD 2014 Earlish Min 6 |
|                      |                                 |                                          |                         |                                   |                        |
| 词 Libraries          |                                 |                                          |                         |                                   | II • 🔟 🕯               |
| Documents            |                                 | \                                        |                         |                                   |                        |
| Pictures             |                                 | 1                                        |                         | Diags Config Services   Borrowing |                        |
| Uideos               |                                 |                                          |                         |                                   |                        |
|                      |                                 |                                          |                         | Save Service                      |                        |
| Computer             |                                 |                                          | N I                     | Remove Service                    |                        |
| 🗣 Network 📼          |                                 |                                          | 7                       |                                   |                        |
| File n               | me Debug                        | •                                        | Log Files(".log)        |                                   |                        |
|                      |                                 |                                          | Open Cancel             | WDB                               |                        |
|                      |                                 |                                          |                         | wee VewLog. CloseLog              |                        |
|                      | 1 computer                      |                                          |                         |                                   |                        |
|                      | Network                         | F Start Server at Power Up               | T Use Services          |                                   |                        |
|                      |                                 | Nº mana-arranges                         |                         |                                   |                        |
|                      |                                 |                                          |                         |                                   |                        |
|                      |                                 |                                          |                         |                                   |                        |
|                      |                                 |                                          |                         |                                   |                        |
|                      |                                 |                                          |                         |                                   |                        |
|                      | Setup Da                        | te modified: 1/18/2013 1:24 PM Date cres | tech: 1/18/2013 1:24 PM |                                   |                        |
|                      | Application                     | Size: 938 KB                             | 000/250/000550101000    |                                   |                        |
|                      |                                 |                                          |                         |                                   |                        |

| 9                                            | T-NC-CAD01 - VMware Player (Non-commercial use only)                                                                                                    |  |
|----------------------------------------------|----------------------------------------------------------------------------------------------------|--|
| Player • • • • • • • • • • • • • • • • • • • |                                                                                                    |  |
| Gallay                                       |                                                                                                    |  |
| Acuthend<br>Record Files                     | Organice       Computer       Excel balance (Loc) + Audol: A Audol: A Audol: Could English, Win, Seber, dam +       Import - Excel balance (Loc) + Audol: A Audol: A Audol: Could English, Win, Seber, dam +       Import - Excel balance (Loc) + Audol: A Audol: A Field Help         Import - Excel balance       Import - Excel balance       File: Edit: Mode Help       Import - Excel balance       File: Edit: Mode Help       Import - Excel balance       File: Edit: Mode Help       Import - Excel balance       File: Edit: Mode Help       Import - Excel balance       File: Edit: Mode Help       Service. Licence File: Stat/Stop/Receal   Server Diags       Contigo Service   Boroniarg          Import - Decktop       Service. Licence File: System Setting:   Ubline:   Stat/Stop/Receal   Server Diags       Contigo Service   Boroniarg        Service. Name       Audodesk File. M       Recent Places       Service. Recent Places       Service Name       Audodesk File. M       Record Service       Service       Service. Recent Places       Service Recent Places       Planto the docuge of the Audodesk Recent Place       Boore       Planto the docuge of the Audodesk Place       Boore       Planto the docuge of the Audodesk Place       Boore       Boore       Boore       Decemter         Image: Text of the docuge of the docuge of the docuge of the docuge of the docuge of the docuge of the docuge of the docuge of the docuge of the docuge of the docuge of the docuge of the docuge of the docuge of the docuge of the docuge of the docuge of the docuge of the docuge of the docuge of the docuge of the docug |  |
|                                              | Setup         Date modified:         1/18/2013 1:24 PM         Date created:         1/18/2013 1:24 PM           Application         Size: 938 K8         Date created:         1/18/2013 1:24 PM         Application         Size: 938 K8                                                                                                    |  |

K. From the LMTOOLS dialog, check the "Use Services" toggle.

L. From the LMTOOLS dialog, check the "Start Server at Power Up" toggle.

| 19<br>19           | I-NC-CAD01 - VMware Player (Non-commercial use only)                      |                                      |
|--------------------|---------------------------------------------------------------------------|--------------------------------------|
| Player • 🔐 • 🖓 🗮 🖿 |                                                                           |                                      |
| Sillay             |                                                                           |                                      |
| lin .              | Computer > Local Disk (C) > AU2013 + AutoCAD_2014_English_Win_64bit_dlm > | Search AutoCAD_2014_English_Win_6_ P |
| 8                  | Organize   Organize                                                       |                                      |
| None-Files         |                                                                           |                                      |

|                          | T-NC-CAD01 - VMware Player (Non-commercial use only)                                                                                   |                                                                                                    |                                                                                |                        |  |  |
|--------------------------|----------------------------------------------------------------------------------------------------|----------------------------------------------------------------------------------------------------|--------------------------------------------------------------------------------|------------------------|--|--|
| Player • 3 • 2 • 2 • 1 • |                                                                                                    |                                                                                                    |                                                                                |                        |  |  |
| SHDAY                    | 00                                                                                                    | A LOUISTIC CONTRACTOR AND AND A LOUIS AND AND A LOUIS AND AND A                                                                                                    |                                                                                |                        |  |  |
| lin .                    | Computer                                                                                                    | Local Ursk (C)      AU2013      AutoCAU_2014_triglish_Win_64bdt_dlm                                                                                                    | • • • J Search AutoCAL                                                         | 2014 Englan, Win, a. D |  |  |
| Audites                  | Computer     Computer     Computer     Computer     Computer     Computer     Computer     Computer     Computer     Setup Application | LMTOOLS by Please Software LLC         File Each Mode Help       Service/Lorne File [System Setting] [Uildies] [Stat/Shop/Flensed] Server 30: [Server         Configure Service       Service/Lorne File [System Setting]         Service Name       Autodeck FlenLM         Path to the locate lite       [CuU2013/Locane Files/Qu2013/Locane Files/Qu | Config Service Borowing Save Service Remove Service re re re Vew Log. Core Log |                        |  |  |

M. Click the "Save Service" button.

N. From the Save Service confirmation prompt, click the "Yes" button.

| <b>(()</b>                                                                    | T-NC-CAD01 - VMware Player (Non-commerce                                                                                                    | cial use only)                                                                                                    |
|-------------------------------------------------------------------------------|----------------------------------------------------------------------------------------------------|----------------------------------------------------------------------------------------------------|
| Player • 📔 • 🔝 🕱 ា<br>Southern States<br>Respective<br>Matternalist<br>States |                                                                                                    |                                                                                                    |
| Acubicual<br>Decose villes                                                    | Computer     Constraints     Constraints | fage and AutoCAD_2024 English Hitro ()      gr Corlig Services     Borrowing     Save Service     Remove Service     Cancel |

|                                                    |                                                                                                    | T-NC-CAD01 - VMware Player (Non-commercial use only)                                                                                                    |                                      |
|----------------------------------------------------|----------------------------------------------------------------------------------------------------|----------------------------------------------------------------------------------------------------|--------------------------------------|
| Player • 3 • 2 1 1 1 1 1 1 1 1 1 1 1 1 1 1 1 1 1 1 |                                                                                                    |                                                                                                    |                                      |
| coursy                                             | Conco L . Compute                                                                                                    | er + Local Disk (C) + AU2013 + AutoCAD 214 English Win 64bit, dim + + 4.                                                                                                    | Search AutoCAD_2014 English Win 6- P |
|                                                    | Organize - 🖬 Open                                                                                                    | Newfolder                                                                                                    |                                      |
| Aus/Beall<br>Disease-Wes                           | <ul> <li>★ Favorites</li> <li>■ Desktop</li> <li>■ Desktop</li> <li>■ Recent Places</li> <li>■ Decuments</li> <li>● Music</li> <li>■ Pictures</li> <li>■ Videos</li> <li>♥ Computer</li> <li>♦ Network</li> </ul> | The East Made Help Service/Leane File System Setting: Utilities Start/Stop/Reveal Server Status Server Diags Config Service Borower Profile Leans anvices installed on this computer  Start Server Advanced settings >>  Start Server MDTE: This box must be checked to that down a license server when Konnes are boxowed  Using License File: CNU20173/License Files/ACAD20144U lic  termodified: 1/18/2013.124 PM Server Start Server Define created: 1/18/2013.124 PM Server Start Server |                                      |

O. From the LMTOOLS dialog, click the "Start/Stop/Reread" tab.

P. Click the "Start Server" button.

| <b>H</b>                                     | T-NC-CAD01 - VMware Player (Non-commercial use only                                                                                                    | 2                                         |
|----------------------------------------------|----------------------------------------------------------------------------------------------------|-------------------------------------------|
| Player • • • • • • • • • • • • • • • • • • • |                                                                                                    |                                           |
| Jī                                           | Computer + Local Disk (C) + AU2013 + AutoCAD_2014 English, Win 64bit_dlm +                                                                                                    | • 49 Search AutoCAD_2014_English_Win_6_ P |
| Auditeuil<br>Dineserille                     | IMTOCIS by Prene Schwart LC         Favrites         Desktop         Desktop         Stat Servet         Stat Servet         Advanced stifing:>>         Notic         Uting Loones File: CAU2013Lizense File: MC6020144U lc         Iting Loones File: CAU2013Lizense File: MC6020144U lc         Iting Loones File: Size Sale         Desk cented: 1/18/2013 Lize PM         Setup       Desk cented: 1/18/2013 Lize PM | Borowing                                  |

| 100 m                     | T-NC-CAD01 - VMware Player (Non-commercial use only)                                                                                                    |                                                                                                    |                                                                   |                  |  |  |  |
|---------------------------|----------------------------------------------------------------------------------------------------|----------------------------------------------------------------------------------------------------|-------------------------------------------------------------------|------------------|--|--|--|
| Player 🔹 🔛 🛥 📖            |                                                                                                    |                                                                                                    |                                                                   |                  |  |  |  |
| Reych die                 |                                                                                                    |                                                                                                    |                                                                   |                  |  |  |  |
| BARGELS                   |                                                                                                    |                                                                                                    |                                                                   |                  |  |  |  |
| onuty (                   | Computer + Local Disk (C:) + AU                                                                                                    | 2013 + AutoCAD 2014 English Vin 64bit, dlm +                                                                                                    | • 4 Search AutoCAD_2014                                           | English Win 6- P |  |  |  |
|                           | Organize • 🗟 OpenNewfolder                                                                                                    | <b>\</b>                                                                                                    | T C Martine Constant                                              |                  |  |  |  |
| Acadhead<br>Diseascritics | Favorites     Decktop     Decontoods     Decktop     Decontoods     Recent Places     Decktop     Decontoods     Recent Places     Decktop     Decontoods     Pic Eddt Mode H     Service/Lorne Fiel S     Videos     Videos     Videos     Videos     Videos     Videos     Setup     Dete modified: 1/18/2013 1:24     Ser: 938 k8 | offware LLC<br>loging<br>loging Setting: Utilities Start/Stop/Remed Server Status' Server Dags) (<br>ParkHet Icense services installed on this computer<br>Start Server Status)<br>Start Server Statuson<br>NOTE: This box must be checked to shut down<br>when icenses are bottomed.<br>Ad<br>PM Date created: 1/18/2013 1:24 PM | Config Services   Borrowing  <br>License File<br>n a Konsa server |                  |  |  |  |

Q. Click the "Server Status" tab.

R. Click the "Perform Status Enquiry" button.

| 100 C                                              | T-NC-CAD01 - VMware Player (I                                                                                                    | Non-commercial use only) |
|----------------------------------------------------|----------------------------------------------------------------------------------------------------|--------------------------|
| Player • 3 • 2 1 1 1 1 1 1 1 1 1 1 1 1 1 1 1 1 1 1 |                                                                                                    |                          |
| Accidental<br>Economia                             | Computer      Local Disk (C)      AU2013      AutoCAD_2014 English, Win, Make, L      Orgenizer     Computer     Computer     Sec 203 KB      Computer     Computer     Setup     Computer     Setup     Setup     Computer     Setup     Computer     Setup     Setup     Computer     Setup     Computer     Setup     Computer     Setup     Computer     Setup     Computer     Setup     Computer     Setup     Computer     Setup     Computer     Setup     Computer     Setup     Computer     Setup     Computer     Setup     Computer     Setup     Setup     Setup     Setup     Setup     Setup     Setup     Setup     Setup     Setup     Setup     Setup     Setup     Setup     Se | Im                       |

S. Use the scroll bar on the right to examine the status and contents of the license server. Note any errors as well as license counts.

| <b>U</b>                                     |                                                                                                    | T-NC-CAD01 - VMware Player (Non-commercial use only)                                                     |
|----------------------------------------------|----------------------------------------------------------------------------------------------------|----------------------------------------------------------------------------------------------------|
| Player • i iii • iii iii iiiiiiiiiiiiiiiiiii |                                                                                                    |                                                                                                    |
| Australia<br>Decession                       | Computer  Favorites  Desktop  Downloads  Counceds  Counceds  Nauic  Videos  Computer  Computer  Computer  Computer  Computer  Setup Computer  Setup Computer | ter * Local Oxis (C) * AUX013 * AutoCAD_2014_English_Win_64bit_dim * • • • • • • • • • • • • • • • • • • |

T. Click the "X" button in the Upper-Right corner to exit the LMTOOLS dialog.

|                       | T-NC-CAD01 - VMware Player (Non-c                                                                                                    | ommercial use only)                                                                                                   |
|-----------------------|----------------------------------------------------------------------------------------------------|----------------------------------------------------------------------------------------------------|
| Player • 30 • 22 (20) |                                                                                                    |                                                                                                    |
| Auditaul              | Organice <ul> <li>Open idea</li> <li>Describit</li> <li>Describit</li> <li>Describi</li></ul> | Server Diags   Config Services   Bancuing       me     me     mai of 0 licenses in use)     di Total of 0 licenses in |

# Part 5 - Install AutoCAD Application as Network License

A. In not already open, click the "Acad Install" shortcut to open the folder where the installation files are.

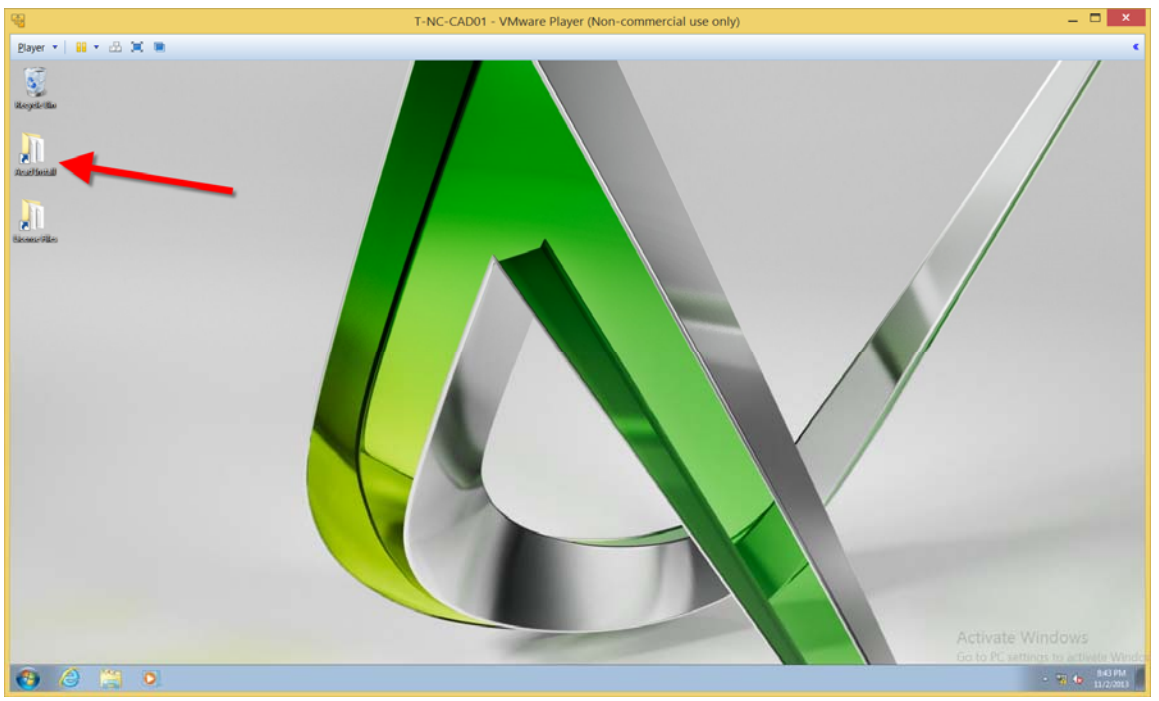

B. Double-Click the "Setup" program to start the installation process.

| · 점                        | T-NC-CAD0                                     | 1 - VMware Player (Non-commercial use only) | _ <b>_</b> ×                        |
|----------------------------|-----------------------------------------------|---------------------------------------------|-------------------------------------|
| Player 👻 🔛 🛥 🗮 🗮           |                                               |                                             | ٠                                   |
| Negeletika                 |                                               |                                             |                                     |
| Restleral                  |                                               |                                             |                                     |
|                            | Computer + Local Disk (C:) + AU2013 + Auto    | oCAD_2014_English_Win_64bit_dlm > • • • •   | tenth AutoCAD_2014_English_Win_6-   |
| Crganize *                 | Include in library      Share with      New f | folder                                      |                                     |
| Binaescrifiles 🔆 Favorites | Name                                          | Date modified Type Size                     |                                     |
| E Desktop                  | and Party                                     | 10/7/2013 12:52 PM File folder              |                                     |
| Download                   | fs 🔒 CER                                      | 10/7/2013 12:52 PM File folder              |                                     |
| St. Recent Pl              | aces 🔒 Content                                | 10/7/2013 12:52 PM File folder              |                                     |
|                            | 🌲 en-us                                       | 10/7/2013 12:52 PM File folder              |                                     |
| 📜 Libraries                | 🔒 EULA                                        | 10/7/2013 12:52 PM File folder              |                                     |
| Documen                    | ts 🎍 NLSDL                                    | 10/7/2013 12:52 PM File folder              |                                     |
| 🌛 Music                    | 🎍 Setup                                       | 10/7/2013 12:52 PM File folder              |                                     |
| Pictures                   | 🎍 SetupRes                                    | 10/7/2013 12:52 PM File folder              |                                     |
| 🗧 Videos                   | 🍌 x64                                         | 10/7/2013 12:54 PM File folder              |                                     |
|                            | autorun 🧕                                     | 10/24/2011 5:14 PM Setup Information 1 KB   |                                     |
| 🛤 Computer                 | <ul> <li>dim</li> </ul>                       | 3/17/2013 7:42 PM Configuration sett 1 KB   |                                     |
|                            | A Setup                                       | 1/18/2013 1:24 PM Application 939 KB        |                                     |
| Se Network                 | () setup                                      | 1/30/2013 12:09 AM Configuration sett 48 KB |                                     |
|                            | terrs.                                        |                                             |                                     |
| J                          |                                               |                                             |                                     |
|                            |                                               |                                             |                                     |
|                            |                                               |                                             |                                     |
|                            |                                               |                                             | Activate Windows                    |
|                            |                                               |                                             | Activate windows                    |
|                            |                                               |                                             | Go to PC settings to activate Windo |
| 🚯 🙆 🎇 🔍                    |                                               |                                             | - 😼 🐨 🌆 848 PM                      |

| - B                                                                                                    |                                                                                                    | T-NC-CAD01 - VMware Player (Non-commercial use only)                                                                                                    |
|----------------------------------------------------------------------------------------------------|----------------------------------------------------------------------------------------------------|----------------------------------------------------------------------------------------------------|
| Player • 🔐 • 🖄 🕱 🖬                                                                                                    |                                                                                                    |                                                                                                    |
| Saltrees<br>Saltrees<br>Automotion<br>Automotion<br>Auto | Cognice  Cognice  Co | Ch + Al2ELT + AlseCAD_2214 English, Win, Skin, dim +       +       +       +       *       *       *       *       *       *       *       *       *       *       *       *       *       *       *       *       *       *       *       *       *       *       *       *       *       *       *       *       *       *       *       *       *       *       *       *       *       *       *       *       *       *       *       *       *       *       *       *       *       *       *       *       *       *       *       *       *       *       *       *       *       *       *       *       *       *       *       *       *       *       *       *       *       *       *       *       *       *       *       *       *       *       *       *       *       *       *       *       *       *       *       *       *       *       *       *       *       *       *       *       *       *       *       *       *       *       *       *       *       *       *       * |
|                                                                                                    |                                                                                                    |                                                                                                    |

C. When prompted by the "User Account Control" alert, click the "Yes" button.

D. From the AutoCAD Installation screen, click the "Install" button.

| 19 (B)             | T-NC-CAD01 - VMware Play                                    | yer (Non-commercial use only)         |
|--------------------|-------------------------------------------------------------|---------------------------------------|
| Player • 🔐 • 🔝 🗶 ា |                                                             |                                       |
| BARSONS<br>Sillay  | Alutodesk® AutoCAD® 2014                                    |                                       |
| Acuttonal          | Organice *                                                  |                                       |
| this cost of the   | G Librarie<br>B Docur<br>J Music<br>Strum<br>Strum<br>Video | Ra                                    |
|                    | je Comput<br>∰ Network                                      |                                       |
|                    | → Create Deployment                                         | Linstall<br>Brostall on this computer |
|                    | Installation Help:   System Requirements   Readene          | Ect                                   |

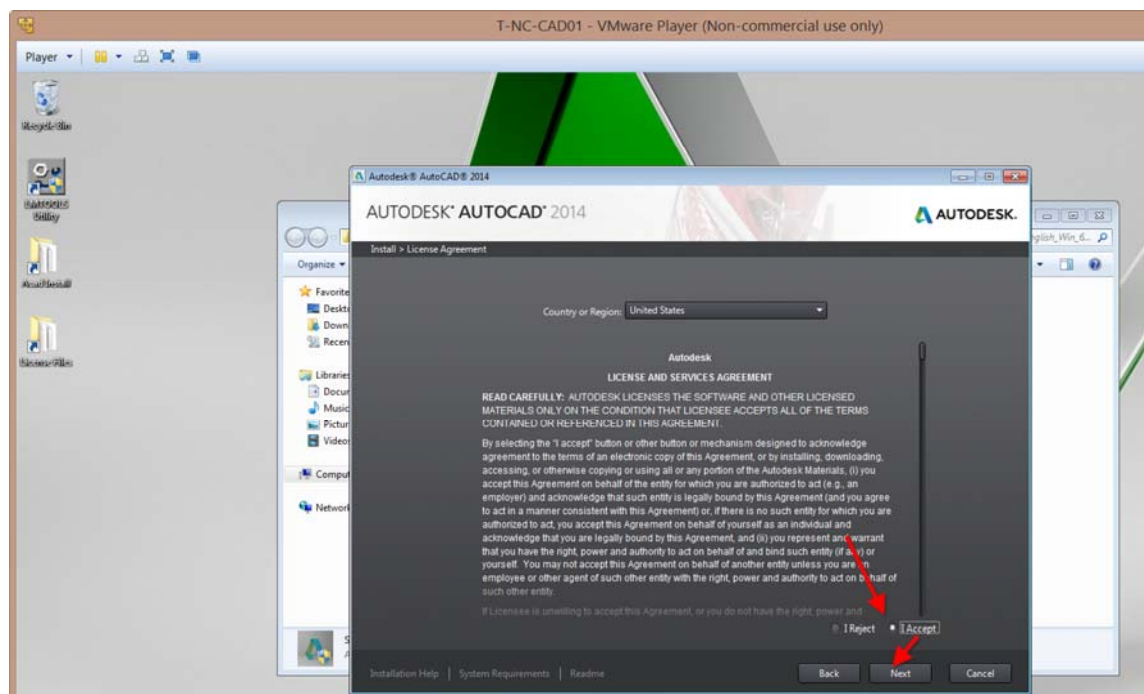

E. From the License Agreement screen, select the "I Agree" option and then click on the "Next" button.

F. From the Product Information page, select the License Type "Network".

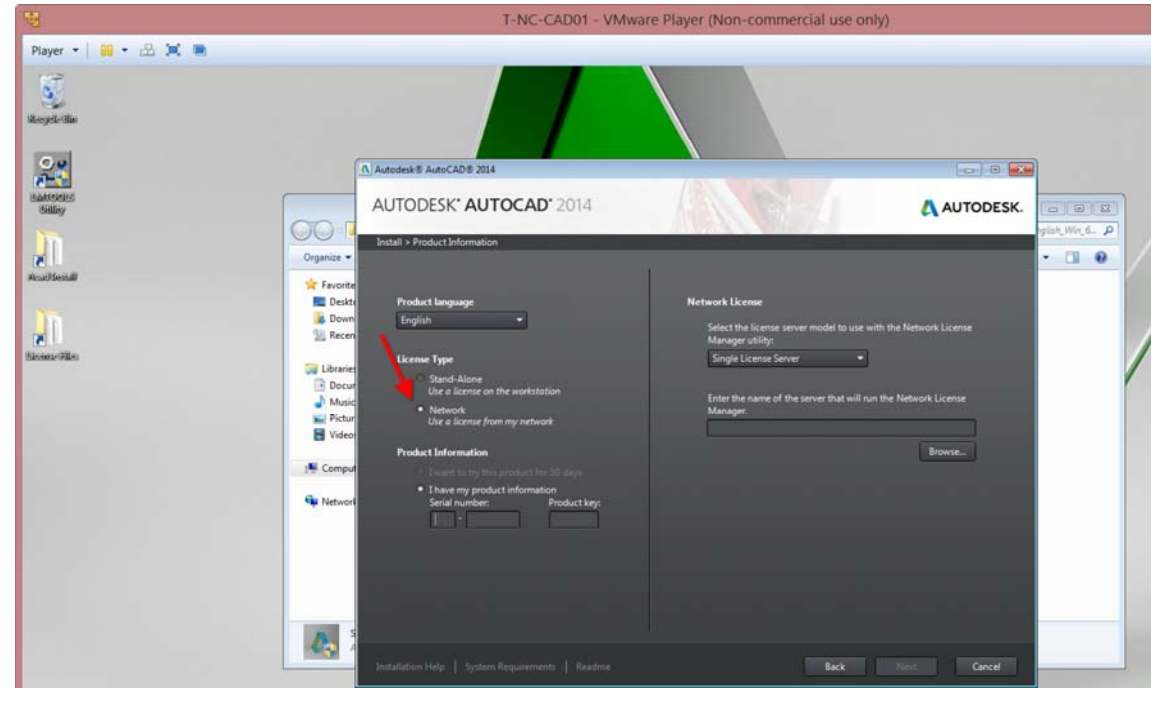

- T-NC-CAD01 VMware Player (Non-commercial use only) Player • 📔 • 🟦 🕱 🖷 -2 ikeyete tib 00 -) 0 🔜 0 0k # AutoCAD# AUTODESK' AUTOCAD' 2014 AUTODESK. . . . th Win 6\_ P all > Product Information . . Organize 🚖 Fav Des . 38 F **G** J M B Browse. 140 64 99 🗸 001F1 🗸 399
- G. In the Product Information section, enter "399-9999999" for the serial number and "001F1" for the product key.

H. From the Network License section, make sure "Single License Server" is selected from the dropdown list and "T-NC-CAD01" is entered for the server name, then click the "Next" button.

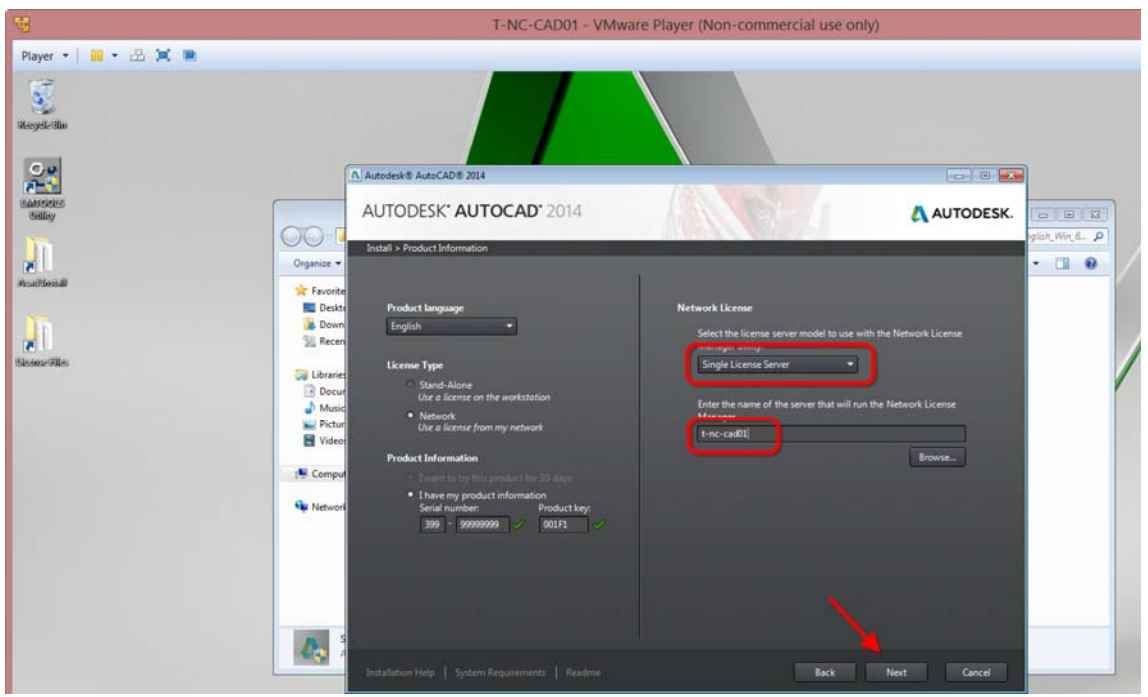

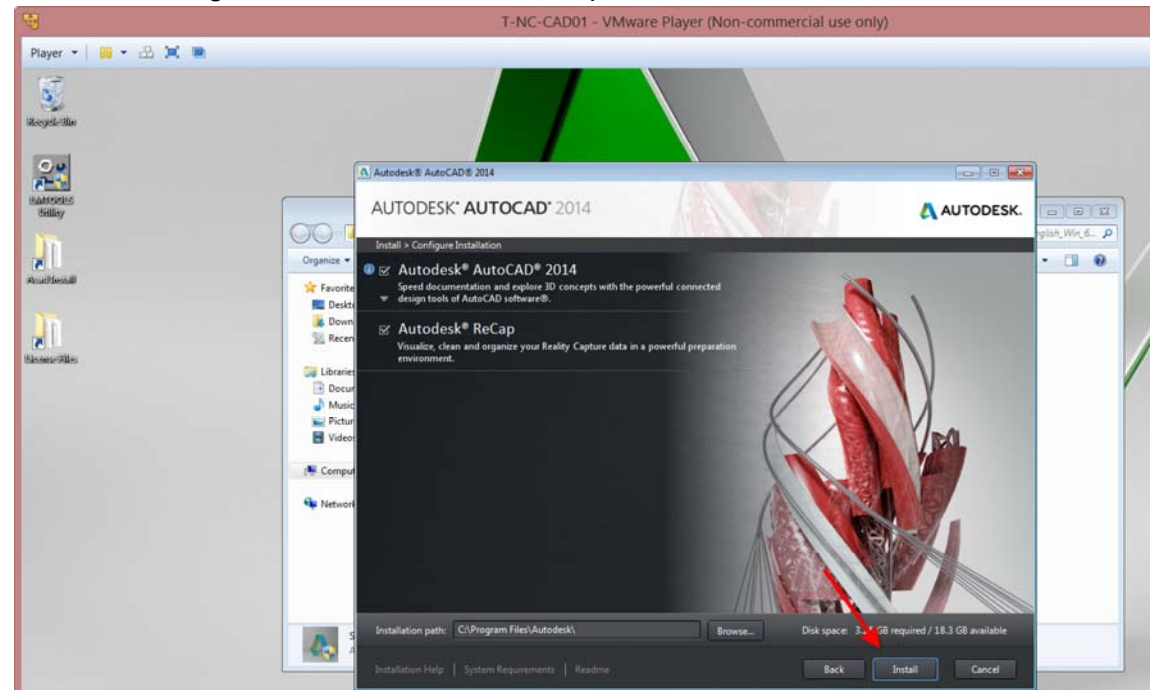

I. From the Configure Installation screen, accept all defaults and click the "Install" button.

J. Once finished, click the "Finish" button.

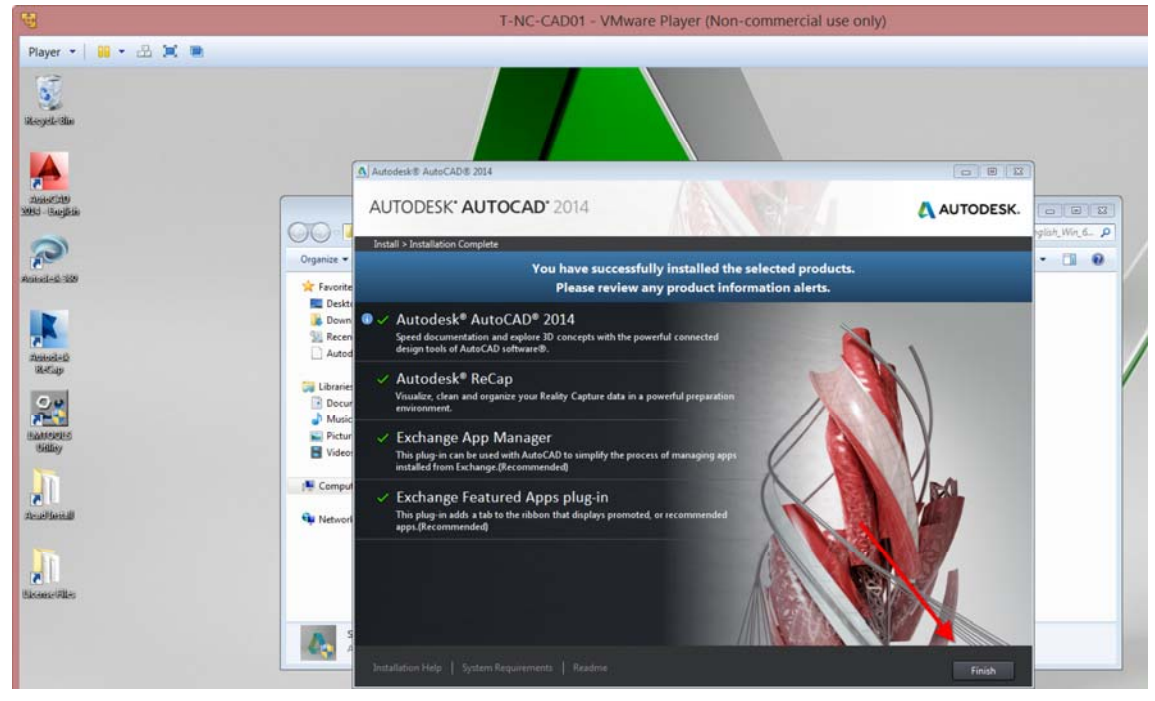

|                                                                                                    |                   | T-NC-C4                         | D01 - VMware Player (N             | on-commercia       | I use only | );       |                                                                                                    |   |
|----------------------------------------------------------------------------------------------------|-------------------|---------------------------------|------------------------------------|--------------------|------------|----------|----------------------------------------------------------------------------------------------------|---|
| ayer • 📔 • 🟦 🕱 👅                                                                                                    |                   |                                 |                                    |                    |            |          |                                                                                                    |   |
| <b>A</b>                                                                                                    |                   |                                 |                                    |                    |            |          |                                                                                                    |   |
| 89)                                                                                                    |                   |                                 |                                    |                    |            |          |                                                                                                    |   |
| yeleitho                                                                                                    |                   |                                 |                                    |                    |            |          |                                                                                                    |   |
|                                                                                                    |                   |                                 |                                    |                    |            |          |                                                                                                    |   |
|                                                                                                    |                   |                                 |                                    |                    |            |          |                                                                                                    |   |
| 549                                                                                                    | (                 |                                 | N                                  |                    |            |          | (and the second second s |   |
| argitetas                                                                                                    | 00                |                                 |                                    |                    |            |          | 00000                                                                                                    |   |
|                                                                                                    | Comput            | er  Local Disk (C:)  AU2013     | AutoCAD_2014_English_Win_64bit_dln | • •                |            | • • • 5e | orch AutoCAD_2014_English_Win_                                                                                                    | ő |
| 21                                                                                                    | Organize 🕶 🔂 Oper | New folder                      |                                    |                    |            |          | ie • 🗂                                                                                                    |   |
| 4.309                                                                                                    | 🔶 Exceritor       | Name                            | Date modified                      | Туре               | Size       |          |                                                                                                    |   |
|                                                                                                    | Perkton           | 3 Jud Parts                     | 10/7/2013 13:52 044                | Elefolder          |            |          |                                                                                                    |   |
|                                                                                                    | Downloads         | CER                             | 10/7/2013 12:52 PM                 | File folder        |            |          |                                                                                                    |   |
|                                                                                                    | Secret Places     | Content                         | 10/7/2013 12:52 044                | Eile folder        |            |          |                                                                                                    |   |
|                                                                                                    | Autodesk 360      | and and                         | 10/7/2013 13:52 PM                 | File folder        |            |          |                                                                                                    |   |
| 82<br>16                                                                                                    |                   | FILLA                           | 10/7/2013 12-52 PM                 | File folder        |            |          |                                                                                                    |   |
|                                                                                                    | Libraries         | NISDI                           | 10/7/2013 12:52 PM                 | File folder        |            |          |                                                                                                    |   |
|                                                                                                    | C Documents       | Setup                           | 10/7/2013 12:52 PM                 | File folder        |            |          |                                                                                                    |   |
|                                                                                                    | Music             | SetupRes                        | 10/7/2013 12:52 PM                 | File folder        |            |          |                                                                                                    |   |
| and a state of the state of the | Pictures          | 1 x64                           | 10/7/2013 12:54 PM                 | File folder        |            |          |                                                                                                    |   |
| y .                                                                                                    | Uideos            | autorun a                       | 10/24/2011 5:14 PM                 | Setup Information  | 1 KB       |          |                                                                                                    |   |
|                                                                                                    | 100               | a) dim                          | 3/17/2013 7:42 PM                  | Configuration sett | 1 KB       |          |                                                                                                    |   |
|                                                                                                    | M Computer        | A, Setup                        | 1/18/2013 1-24 PM                  | Application        | 939 KB     |          |                                                                                                    |   |
|                                                                                                    |                   | (a) setup                       | 1/30/2013 12:09 AM                 | Configuration sett | 48 KB      |          |                                                                                                    |   |
| 11.1                                                                                                    | Setwork Setwork   |                                 |                                    |                    |            |          |                                                                                                    |   |
|                                                                                                    |                   |                                 |                                    |                    |            |          |                                                                                                    |   |
|                                                                                                    |                   |                                 |                                    |                    |            |          |                                                                                                    |   |
|                                                                                                    |                   |                                 |                                    |                    |            |          |                                                                                                    |   |
| A11+1                                                                                                    |                   |                                 |                                    |                    |            |          |                                                                                                    |   |
|                                                                                                    |                   |                                 |                                    |                    |            |          |                                                                                                    |   |
|                                                                                                    |                   |                                 |                                    |                    |            |          |                                                                                                    |   |
|                                                                                                    | A Setup D         | ste modified: 1/18/2013 1:24 PM | Date created: 1/18/2013 1:24 PM    |                    |            |          |                                                                                                    |   |
|                                                                                                    | Application       | 3001 930 KB                     |                                    |                    |            |          |                                                                                                    |   |

K. Double-Click the Autocad shortcut on the desktop.

L. Click the drop down arrow next to the Question mark button in the upper right corner and select "About Autodesk AutoCAD 2014" menu option.

| <del>9</del>                                                                                                    | T-NC-CAD01 - VMware Player                                                                                                    | (Non-commercial use only)                                                                                                    |                                |
|----------------------------------------------------------------------------------------------------|----------------------------------------------------------------------------------------------------|----------------------------------------------------------------------------------------------------|--------------------------------|
| Player • 📔 • 🛃 📜 🖷                                                                                                    |                                                                                                    |                                                                                                    |                                |
| Home Inset Anostate Layout Parametric View Measure                                                                                                    | Autodesk AutoCAD 2014 - NOT FOR RESALE Drawing1.dwg<br>Outout Plug-ins Autodesk 360 Featured Apos Emress Tools                                                                                                    | Type a keyword or phrase                                                                                                    | 1 🗄 Sign In 🔹 🕅 🗛 🕘 🛀 🗖 🗄      |
| Line Polyline Cicke Arc<br>Draw + Move O Rotate - Trim ·<br>Scopy A Minor O Filet ·<br>Draw + Modily +<br>Modily +<br>Modily + | Imported Layers ∿     Imported Layers State     Test     P     Imported Layers ↓       V the form the state     Imported Layers ↓     Imported Layers ↓     Imported Layers ↓       Layers ↓     Layers ↓     Annotation ↓ | ED Create<br>Constant<br>Constant<br>Const | Croup Lt Utilities - Clipboard |
| [-][Tsp]]20 Wirthame]                                                                                                    |                                                                                                    |                                                                                                    |                                |
| ř x                                                                                                    |                                                                                                    | 0 14                                                                                                    | erformance Tuner 🛛             |

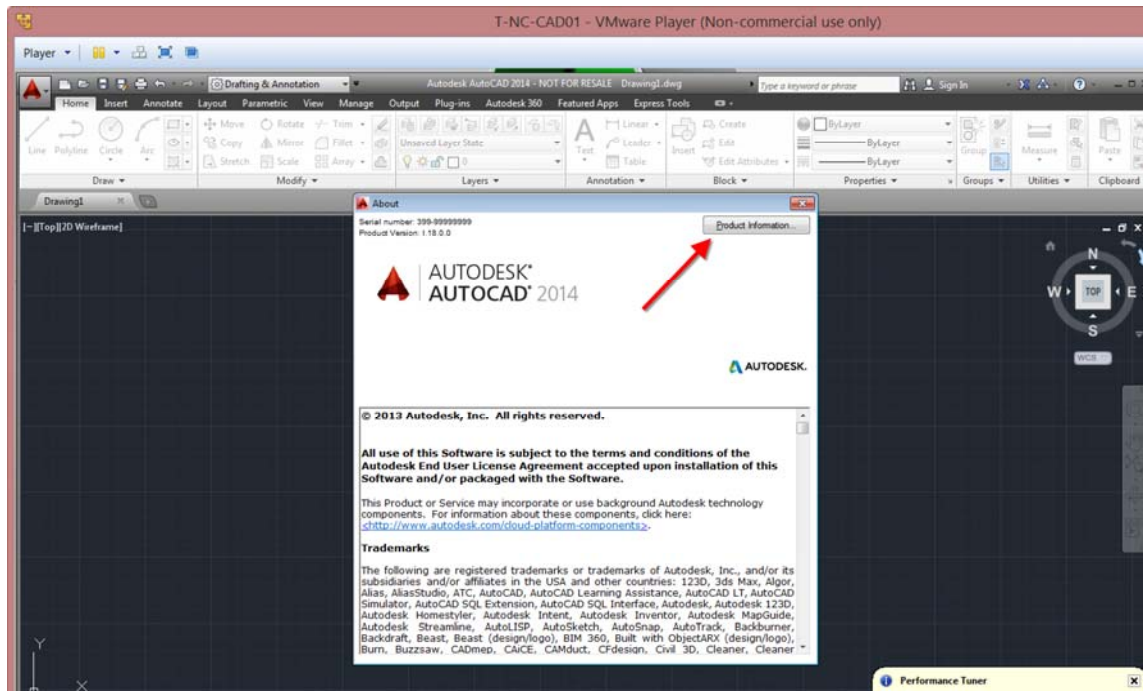

M. Click the "Product Information" button.

N. Review license information for this session.

| 1                                      | T-NC-CA                                                                                                    | D01 - VMware Player (Non-                                                               | commercial use only)                       |                          |               |
|----------------------------------------|----------------------------------------------------------------------------------------------------|-----------------------------------------------------------------------------------------|--------------------------------------------|--------------------------|---------------|
| Player •   🔐 • 🔠 📜 🝽                   |                                                                                                    |                                                                                         |                                            |                          |               |
|                                        | Non Autodesk AutoCAD 2014 - NO                                                                              | FOR RESALE Drawing1.dwg                                                                 | • Type a keyword or phrase                 | 19. 2. Signin + 31. 68 - | ()· _ = :     |
| Home Insert Annotate Layout Parametric | View Manage Output Plug-ins Autodesk 360                                                                    | Featured Apps Express Tools 🛛 •                                                         | - dianes el conservent de                  |                          |               |
| Line Polyline Circle Arc               | e → Trim • 2 = 1 = 2 = 2 = 2 = 3 = 5 = 7<br>r ☐ Fillet • 40 Unserved Layer State<br>⊞ Array • 42 ♀ ☆ 60 □ 0 | Test<br>Test<br>Table<br>→ Table<br>→ Table<br>→ Table<br>→ Table<br>→ Table<br>→ Table | e ByLayer<br>ByLayer<br>ByLayer<br>ByLayer | Group Ba                 | R Q Paste     |
| Draw - Modif                           | fy • Layers •                                                                                               | Annotation + Block                                                                      | <ul> <li>Properties </li> </ul>            | 🖌 Groups 🕶 Utilities     | · · Clipboard |
| Drawing1 ×                             |                                                                                                    |                                                                                         |                                            |                          |               |
| L. Trobito Assumpt                     | A Product License Information                                                                               |                                                                                         |                                            |                          | N             |
|                                        | License name:                                                                                               | Computer host name:                                                                     |                                            |                          | S             |
|                                        | Autodesk AutoCAD 2014                                                                                       | T-NC-CAD01                                                                              |                                            |                          | WEILER        |
|                                        | 399-99999999                                                                                                | Wednesday, October 08, 2014                                                             |                                            |                          | -             |
|                                        | Network                                                                                                    | Not For Resale Version                                                                  |                                            |                          |               |
|                                        | License behavior:<br>Limited Term                                                                           | tinc-cad01                                                                              |                                            |                          |               |
|                                        | License ID:<br>86063ACD_2014_0F                                                                             |                                                                                         | _                                          |                          |               |
|                                        | License Agreement Borrow License                                                                            | Save As                                                                                 | Close                                      |                          |               |
|                                        |                                                                                                    | I WARD IN COMPANY                                                                       |                                            |                          | 10            |
|                                        |                                                                                                    |                                                                                         |                                            |                          |               |
|                                        |                                                                                                    |                                                                                         |                                            |                          |               |
|                                        |                                                                                                    |                                                                                         |                                            |                          |               |
|                                        |                                                                                                    |                                                                                         |                                            |                          |               |
|                                        |                                                                                                    |                                                                                         |                                            |                          |               |
|                                        |                                                                                                    |                                                                                         |                                            |                          |               |
| A X                                    |                                                                                                    |                                                                                         | 0                                          | Performance Tuner        | ×             |

## Part 6 – Other Considerations

A. Use an Options file to configure advanced options. File name should be the "adskflex.opt". Create with NOTEPAD or other plain ASCII text editor.

Some frequently used entries....

- a. TIMEOUT
- b. TIMOUTALL
- c. DEBUGLOG
- d. REPORTLOG
- e. MAX\_BORROW\_HOURS
- f. BORROW\_LOWWATER
- g. EXCLUDE
- h. EXCLUDE\_BORROW
- i. EXCLUDEALL
- j. INLUDE
- k. INCLUDE\_BORROW
- I. INCLUDEALL
- m. GROUP
- n. HOST\_GROUP
- o. GROUPCASEINSENSITIVE
- p. RESERVE
- B. Finding License Servers....
  - a. Single License Server uses "Licpath.lic" file located in product root folder.
  - b. Distributed License Server uses "ADSKFLEX\_LICENSE\_FILE" system variable.
- C. Specify TCP/IP port numbers to resolve issues where you can't get a license with connections like VPN or DialUp Networking.
- D. Use system variable "FLEXLM\_TIMEOUT" to increase product "wait" time before giving up. Recommended setting is "1000000".
- E. Prefix Debug/Report Log path with "+" to "Append" to existing log when license server restarts (otherwise overwrites)
- F. Use DNS Alias to specify server names. Allows for simple DNS update to redirect all clients to new license server.
  - a. Use "IPCONFIG /FLUSHDNS" from DOS to force DNS cache flush
  - b. Use "IPCONFIG /REGISTERDNS" from DOS toi force DNS refresh
- G. Repair/Reinstall of Product, install of another network license product or install of Service Packs of some products may overwrite your license server system variables or LICPATH.LIC file if you've made post install changes. Verify, verify, verify after any Autodesk product install/patch.
- H. License reporting...
  - a. Turn on Report logging (via Options file) to use SAM Lite reporting utility to report on licensing usage (free, limited)

- b. JTB FlexReport LT for free instant "snapshot" of usage.
- c. Buy FlexNet for full, robust reporting and other options. (very expensive)
- d. JTB Flex Report (mid range price) for robust reporting.
- I. Use "distributed" license model even for "single" servers (easier to manage than separate "licpath.lic" files.
- J. Only include server/mac address information once in license file when combining products.
- K. Get ALL product licenses for ALL servers in same day.
- L. Leverage your reseller to get you the license files. Provide them with list of products, licenses (per server) server names and max addresses.